Following this guide should successfully set up your email. If you still have issues, you may need to contact your phone provider or you device manufacturer, as these are general Android instructions and specific devices/apps may differ:

To set up the default Android email app for your AIR-PIPE (air-pipe.com), Wired or Wireless (wow-tel.net) or Moosebytes (moosebytes.net) email, from the drop down menu along the top, select the "gear" symbol on the top right (or you can bring up your App folder and choose "Settings"):

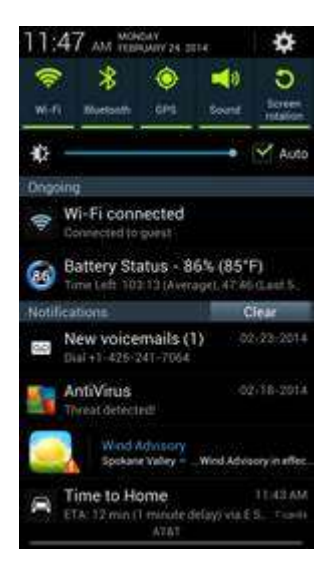

Your settings menu should come up:

| 💭 📾 🐘 👔 1 🖾 🎖 📶 1 E 47 AM    |
|------------------------------|
| 🔅 Settings                   |
| Accounts                     |
| 🙂 Dropbox                    |
| e Email                      |
| Facebook                     |
| 8 Google                     |
| C Microsoft Exchange ActiveS |
| Skype*                       |
| 🔀 Twitter                    |
| TouMail                      |

Scroll down and chose "Add Account":

| 1 2 3 1 11:47 AM    |
|---------------------|
| 🧔 Settings          |
| Marker Twitter      |
| 💷 YouMail           |
| 🕀 Add account       |
| System              |
| Motion              |
| Accessory           |
| 🕙 Date and time     |
| 🖐 Accessibility     |
| 1 Developer options |
| C Abaut daulas      |

Choose "Email":

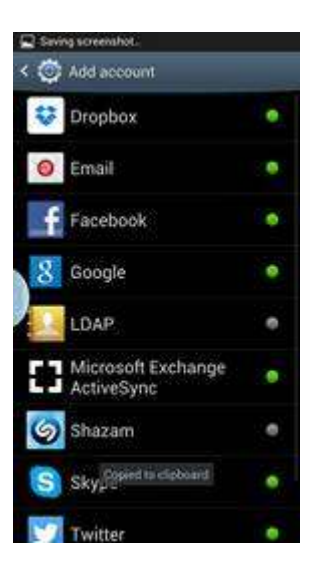

Add your email address and password in the appropriate box. If you want this to be your default account, check the box alongside "Send email from this account by default":

| 🖳 📾 🌆 🤤 🔰 🖸 🍸 🔏 🔁 11:49 AM                                   |
|--------------------------------------------------------------|
| < O Set up email                                             |
| You can configure email for most accounts<br>in a few steps. |
| support@air-pipe.com                                         |
|                                                              |
| Show password Send email from this account by default        |
| Manual setup Next                                            |
| qwertyuiop                                                   |
| asdfghjkl                                                    |
| 🕇 z x c v b n m 🕶                                            |
| 123<br>Syn 🕄 🛄 . Done                                        |

## Select "IMAP":

| < | Add email account             |
|---|-------------------------------|
|   | What type of account?         |
| 1 | POP3 account                  |
|   | IMAP account                  |
|   | Microsoft Exchange ActiveSync |

For servers, you will need to use mail.air-pipe.com Under "Security type", select "SSL" (this will protect your credentials with encryption):

| 🖳 📾 🐂 📾 👘 🖬 📅 🔏 🖬 TH-50 AM   |
|------------------------------|
| < O Incoming server settings |
| support                      |
| Password                     |
| Sector                       |
| IMAP server                  |
| mail.air-pipe.com            |
| Security type<br>SSL         |
| e e ! ! ? .                  |
| qwertyuiop                   |
| asdfghjkl                    |
| 🕇 z x c v b n m 🕶            |
| 123<br>6ym 🔮 / 🛄 , .com Next |

Scroll down the screen and it should look like this:

| 💭 📾 🐘 👳 🔢 🕅 🍞 🔏 🖬 TT-50 AM   |
|------------------------------|
| < O Incoming server settings |
| Security type                |
| SSL                          |
| Port                         |
| 993                          |
| IMAP path prefix             |
| Optional                     |
| Next                         |
| • @ 1 1 7 .                  |
| qwertyuiop                   |
| asdfghjkl                    |
| 🕇 z x c v b n m 🕶            |
| 123 🗿 / 🛄com Next            |

Select "Next". For SMTP server we again use mail.air-pipe.com Scrolling down, you should see this (make sure "Require sign-in" is checked):

| 🖳 📾 🐂 📖 😑 👘 🛯 🖉 🔏 🖬 TTI-51. AM |
|--------------------------------|
| < O Outgoing server settings   |
| SMTP server                    |
| mail air-pipe.com              |
| Security type                  |
| None                           |
| Port                           |
| 587                            |
| Require sign-in                |
| Te @ 1 1 2 .                   |
| qwertyuiop                     |
| asdfghjkl                      |
| t z x c v b n m 🕶              |
| 123<br>6ym 🗣 / 🛄com Next       |

Scroll all the way to the bottom, then select "Next":

| < O Outgoing server settings |  |
|------------------------------|--|
| 🧭 Require sign-in            |  |
| User name                    |  |
| support                      |  |
| Password                     |  |
|                              |  |
| Next                         |  |
|                              |  |
| qwertyuiop                   |  |
| asdfghjkl                    |  |
| 🕇 z x c v b n m 🕶            |  |
| 123 8 /                      |  |

You will then return to the "Account options" page, where you can set up your sync parameters and other options. Choose next and you are done!

| Pea  | ik schedule           |                      |       |
|------|-----------------------|----------------------|-------|
| Ev   | ery hour              |                      | 12    |
| Off- | peak schedul          | e                    |       |
| Ev   | ery hour              |                      |       |
|      | Sync Email            |                      |       |
| þ    | Send email<br>default | from this account b  | y     |
| ~    | Notify me v           | when email arrives   |       |
|      | Automatica            | ally download        |       |
|      | aftachment<br>Fi      | ts when connected to | 0 W1- |

| Next |  |
|------|--|